# Кировское областное государственное автономное учреждение «Центр оценки качества образования»

## Единая региональная информационная система образования Кировской области

Подсистема «Реестр образовательных организаций

и органов управления образованием»

Руководство пользователя Системы

Листов 18 Договор № 2022.32659 от 14.03.2022

> Киров, 2022

### Содержание

| Термины и определения                                               | . 3 |
|---------------------------------------------------------------------|-----|
| Введение                                                            | . 4 |
| Требования                                                          | . 5 |
| 3.1. Требования к квалификации специалиста                          | . 5 |
| 3.2. Требования к компьютеру пользователя                           | . 5 |
| 3.3. Требования к программному обеспечению                          | . 5 |
| 3.4. Перечень эксплуатационной документации, с которой необходимо   |     |
| ознакомиться пользователю                                           | . 6 |
| Авторизация в Системе                                               | . 7 |
| Интерфейс системы                                                   | . 9 |
| Работа с «Реестром образовательных организаций и органов управления |     |
| разованием»                                                         | 16  |

### 1. Термины и определения

| Термин         | Определение                                              |
|----------------|----------------------------------------------------------|
| Авторизация    | Ввод логина и пароля в форме авторизации                 |
| ВИС            | Внешняя информационная система                           |
| ЕРИСОКО        | Единая региональная информационная система образования   |
|                | Кировской области                                        |
| Подсистема РР, | Подсистема «Реестр образовательных организаций и органов |
| Система        | управления образованием» Единой региональной             |
|                | информационной системы образования Кировской области     |
| МОУО           | Муниципальные органы управления образованием             |
| 00             | Образовательная организация                              |
| ПК             | Персональный компьютер                                   |

#### 2. Введение

Подсистема «Реестр образовательных организаций и органов управления образованием» системы «Единая региональная информационная система образования Кировской области» обеспечивает единство и актуализацию мастер-данных об образовательных организациях, региональных и муниципальных органах управления образованием. Обеспечивается обмен данных с другими подсистемами платформы и внешними информационными системами.

Руководство пользователя описывает порядок работы с подсистемой РР и предназначено для администраторов образовательных организаций и муниципальных органов управления образования, которым предоставлен доступ к данной Системе. Категории пользователей подсистемы РР:

— оператор Системы;

- администраторы муниципальных управлений образования;
- администраторы образовательных организаций;

Руководство пользователя подсистемы РР описывает порядок:

- авторизации в Системе;
- работы с «Реестром образовательных организаций и органов управления образованием».

Действия производятся в подсистеме «Реестр образовательных организаций и органов управления образованием» по адресу <u>https://wp2.43edu.ru/</u>

#### 3. Требования

В данном разделе приводится список требований, которые должны быть выполнены перед работой с Системой.

#### 3.1. Требования к квалификации специалиста

Для успешной работы с Системой необходимо иметь навыки работы с ПК и изучить Руководство пользователя, уметь запускать программы в операционной системе Microsoft<sup>®</sup> Windows или Linux.

#### 3.2. Требования к компьютеру пользователя

- ЦПУ: частота не менее 2.5 GHz, количество ядер не менее 2-х;
- Оперативная память: 2 Гб и более;
- **Монитор**: разрешением не менее 1024×768;
- Клавиатура;
- Манипулятор типа «мышь».

#### 3.3. Требования к программному обеспечению

В данном разделе содержится информация о программном обеспечении, которое должно быть установлено и находиться в рабочем состоянии на компьютерах, где осуществляется работа с Системой.

На компьютере пользователя должно быть установлено следующее программное обеспечение:

- Операционная система Microsoft<sup>®</sup> Windows 7, Microsoft<sup>®</sup> Windows 8, Microsoft<sup>®</sup>
   0 либо ОС семейства Linux (например, ALT Linux 5.0 Школьный и выше);
- Браузер с доступом в сеть Интернет: Mozilla Firefox, Google Chrome, Яндекс.Браузер или Opera последних версий;
- Microsoft<sup>®</sup> Office Excel или OpenOffice.org Calc (http://www.openoffice.org/ru/).

## 3.4. Перечень эксплуатационной документации, с которой необходимо ознакомиться пользователю

Для использования Подсистемы пользователь должен ознакомиться с настоящим руководством.

#### 4. Авторизация в Системе

Для авторизации в подсистеме PP, необходимо перейти на сайт <u>http://wp2.43edu.ru/</u> и последовательно выполнить следующие действия (Рисунок 1):

- а) В поле «Проект» выбрать: Региональный реестр ОО и УО;
- b) В поле «Логин»: Ввести имя пользователя (Логин образовательной организации в формате SCH\* или управления образования в формате UO\*, где \* - это код организации в ЕРИСОКО);
- с) В поле «Пароль»: Ввести пароль пользователя;
- d) Нажать на кнопку «Вход».

| Авторизация                            |
|----------------------------------------|
| Проект:                                |
| а Региональный ресстр ОО и УО          |
| Логин:                                 |
| b sch                                  |
| Пароль:                                |
| C ••••••                               |
| d ———————————————————————————————————— |
|                                        |

Рисунок 1 – Авторизация

Если после нажатия кнопки Вход отображается сообщение: «Не совпадает логин или пароль» (Рисунок 2), то необходимо проверить введённые логин и пароль, регистр и раскладку клавиатуры при вводе логина и пароля.

| Авторизация                              |                                                                                                    |
|------------------------------------------|----------------------------------------------------------------------------------------------------|
| Ошибки:<br>Не совпадает логин или пароль | ×                                                                                                    |
| Проект:                                  |                                                                                                    |
| Региональный реестр ОО и УО              |                                                                                                    |
| Логин:                                   | and the second second se |
| SCH                                      |                                                                                                    |
| Пароль:                                  |                                                                                                    |
|                                          |                                                                                                    |
| Вход                                     |                                                                                                    |
|                                          |                                                                                                    |

Рисунок 2 – Ошибка авторизации

Если все действия выполнены правильно и ошибок не возникло, то пользователю отображается рабочий экран подсистемы РР (Рисунок 3).

| 📲 Структура проекта 🔹                          | ŧ.                                     |                                                      |                                            | Базат Справочники Сервист 👗                                       | 烤 Вы: | ход |
|------------------------------------------------|----------------------------------------|------------------------------------------------------|--------------------------------------------|-------------------------------------------------------------------|-------|-----|
| Введите фильтр 🗙 🖽 🗉                           | Реестр организаций системы образования |                                                      |                                            |                                                                   |       |     |
| Меню                                           | Ha                                     | звание                                               | Значение                                   |                                                                   |       |     |
| Парадова и правидаций системы образова         |                                        | Код ОО                                               | 510001                                     |                                                                   |       | ^   |
| Запрос на изменение данных<br>Изменения данных |                                        | Наименование ОО                                      | Кировское областное<br>учреждение "Средняя | государственное общеобразовательное бюджетное<br>школа пгт Арбаж" |       |     |
|                                                | -                                      | Сокращенное наименование ОО                          | КОГОБУ СШ пгт Арбах                        | ж                                                                 |       |     |
|                                                |                                        | Тип организационно-правовой формы                    | Государственное обра                       | азовательное учреждение субъекта Федерации                        |       |     |
|                                                |                                        | Тип ОО                                               | Общеобразовательны                         | е учреждения                                                      |       |     |
|                                                |                                        | Вид ОО                                               |                                            |                                                                   |       | Π   |
|                                                | -                                      | Тип организации                                      | Общеобразовательна                         | я организация                                                     |       |     |
| < >                                            |                                        | Орган управления образованием                        | Отдел образования ад                       | дминистрации Арбажского муниципального округа                     |       |     |
|                                                |                                        | Министерство (ведомство)                             |                                            |                                                                   |       |     |
| Панель Навигации 📀                             | -                                      | ATE                                                  | Арбажский муниципал                        | пьный округ                                                       |       |     |
|                                                | -                                      | ИНН                                                  | 4301001365                                 |                                                                   |       |     |
|                                                | -                                      | кпп                                                  |                                            |                                                                   |       |     |
|                                                | -                                      | Номер государственной регистрации в ЕГРЮЛ (ОГРН)     | 1024301116290                              |                                                                   |       |     |
|                                                |                                        | OKATO                                                |                                            |                                                                   |       |     |
|                                                | -                                      | октмо                                                |                                            |                                                                   |       |     |
|                                                | Ð                                      | Юридический адрес                                    |                                            |                                                                   |       |     |
|                                                |                                        | Почтовый индекс юридического адреса                  |                                            |                                                                   |       |     |
|                                                |                                        | Юридический адрес образовательного учреждения        |                                            |                                                                   |       |     |
|                                                | Ð                                      | Фактический адрес                                    |                                            |                                                                   |       | ~   |
|                                                |                                        | Сохранить 🥯 Отменить 🏷 Очистить 😭 Обновить 🎰 Экспорт |                                            |                                                                   |       |     |

Рисунок 3 – Рабочий экран после успешной авторизации

Для того чтобы выйти из Системы, необходимо нажать «Выход» в верхнем правом углу пользовательского интерфейса.

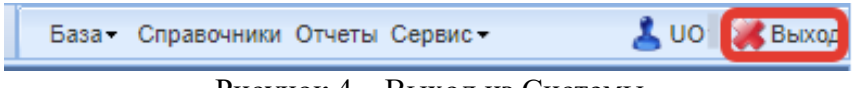

Рисунок 4 – Выход из Системы

#### 5. Интерфейс системы

Рабочее окно Системы состоит из следующих элементов (Рисунок 5):

- 1. Основное меню.
- 2. Панель навигации.
- 3. Системное меню.
- 4. Область данных.

| 📲 Структура проекта                                                                                                    |         | +           |                                          |                    |           | 3                                              | База - Справочники Серви                        | c-     | 8             | 渊 Вых | ход |
|----------------------------------------------------------------------------------------------------|---------|-------------|------------------------------------------|--------------------|-----------|------------------------------------------------|-------------------------------------------------|--------|---------------|-------|-----|
| Введите фильтр 🗙 🖽                                                                                                    | E       |             |                                          | Реестр ор          | рганизаци | й системы образова                             | ания                                            |        |               |       |     |
| Меню                                                                                                    |         | Название    |                                          |                    |           | Значение                                       |                                                 |        |               |       |     |
| Палина и правити правити пр<br>в правити правити правити правити правити правити правити правити правити правити правити правити правити правити правити правити правити правити правити правити правити правити правити правити правити правити правити правити правити правити правити<br>в правити правити правити правити правити правити правити правити правити правити правити правити правити правити правити правити правити правити правити правити правити правити правити правити правити правити правити правити правити правити правити правити правити правити правити правити правити п<br>При правити правити правити правити правити правити правити правити правити правити правити правити правити правити правити правити правити правити правити правити правити правити правити правити правити правити правити правити правити правити правити правити правити правити правити правити правит<br>При правити правити правити правити правити правити правити правити правити правити правити правити правити правити правити правити правити правити правити правити правити правити правити правити правити правити правити правити прави | бразова | Код ОО      |                                          |                    | 5         | 510001                                         |                                                 |        |               |       | ^   |
| Запрос на изменение данных<br>Изменения данных                                                                                                    | 1       | Наименов    | ание ОО                                  |                    | H<br>S    | Кировское областное і<br>учреждение "Средняя і | государственное общеобразов<br>школа пгт Арбаж" | атель  | ное бюджетное |       |     |
|                                                                                                    |         | Сокращенн   | ое наименование ОО                       |                    | ŀ         | КОГОБУ СШ пгт Арбаж                            | κ                                               |        |               |       |     |
|                                                                                                    |         | Тип органи  | зационно-правовой формы                  |                    | г         | Государственное обра                           | азовательное учреждение субъ                    | екта 🤇 | Федерации     |       |     |
|                                                                                                    |         | тип ОО      |                                          |                    | C         | Общеобразовательные                            | е учреждения                                    |        |               |       |     |
|                                                                                                    |         | Вид ОО      |                                          |                    |           |                                                |                                                 |        |               |       |     |
|                                                                                                    |         | тип органи  | зации                                    |                    | c         | Общеобразовательная                            | я организация                                   |        |               |       |     |
| <                                                                                                    | >       | Орган упра  | вления образованием                      |                    | C         | Отдел образования ад                           | аминистрации Арбажского муни                    | ципал  | тьного округа |       |     |
| Rauge Hangaum                                                                                                    |         | Министерс   | тво (ведомство)                          |                    |           |                                                |                                                 |        |               |       |     |
| панель павигации                                                                                                    |         | ATE         |                                          |                    | 4         | Арбажский муниципал                            | тьный округ                                     |        |               |       |     |
| 0                                                                                                    |         | инн         |                                          |                    | 4         | 4301001365                                     |                                                 |        |               |       |     |
| 2                                                                                                    |         | кпп         |                                          |                    |           |                                                | 4                                               |        |               |       |     |
|                                                                                                    |         | Номер гос   | дарственной регистрации в                | ЕГРЮЛ (ОГРН)       | 1         | 1024301116290                                  |                                                 |        |               |       |     |
|                                                                                                    |         | ОКАТО       |                                          |                    |           |                                                |                                                 |        |               |       |     |
|                                                                                                    |         | октмо       |                                          |                    |           |                                                |                                                 |        |               |       |     |
|                                                                                                    |         | 🗎 Юридичес  | кий адрес                                |                    |           |                                                |                                                 |        |               |       |     |
|                                                                                                    |         | Почтов      | ый индекс юридического адре              | eca                |           |                                                |                                                 |        |               |       |     |
|                                                                                                    |         | Юридич      | еский адрес образовательно               | ого учреждения     |           |                                                |                                                 |        |               |       |     |
|                                                                                                    |         | 🗎 Фактическ | ий адрес                                 |                    |           |                                                |                                                 |        |               |       | ~   |
|                                                                                                    |         | 🔚 Сохранить | <mark></mark> Отменить 🏷 <b>Очистить</b> | 🔁 Обновить 📾 Экспо | орт       |                                                |                                                 |        |               |       |     |

Рисунок 5 - Рабочее окно Системы

Основное меню устроено в виде иерархического древа, где сведения, отображаемые в пунктах, зависят от записи, выбранной в пункте меню, расположенном выше по иерархии.

Внешний вид пункта меню зависит от его содержания и роли в иерархии меню:

- 1. Значок Solare, что данный пункт имеет подпункты, содержание которых зависит от записи, выбранной в этом пункте.
- 2. Значок означает, что данный пункт является нижним в иерархии и подпунктов не имеет.
- 3. Значок 💷 означает, что данный пункт служит исключительно для группировки справочников и реестров, сам по себе справочником не является, а значит, не содержит никаких записей.
- 4. Цифра, расположенная справа от значка (пр. <sup>[37]</sup>) отображает количество записей, содержащихся в данном пункте меню.
- 5. Отображение пункта меню черным цветом говорит о том, что в данный пункт в настоящий момент не содержит ни одной записи.

- 6. Отображение пункта меню голубым цветом говорит о том, что данный пункт меню не пустой.
- 7. Отображение пункта меню красным цветом говорит о том, что в вышестоящий пункт не имеет ни одной записи, а значит, данный пункт нельзя даже выбрать, потому что не существует записей, к которым эти данные могли бы относиться.

| Цветовая дифференциация<br>форм | Пояснение                                                                    |
|---------------------------------|------------------------------------------------------------------------------|
| Синим цветом                    | Форма заполнена полностью, или часть данных была занесена и сохранена.       |
| Чёрным цветом                   | Форма не заполнялась, данные в неё не вносились и не сохранялись.            |
| Красным цветом                  | Заполнение данной формы возможно, только после заполнения вышестоящей формы. |

Таблица 1. Цветовая дифференциация форм

Панель навигации находится в левом нижнем углу окна системы и состоит из списка групп кнопок, которые используются для перемещения между записями объектов вышестоящего уровня, без использования меню.

Примечание: чем выше в списке группа кнопок, тем выше в уровне иерархии меню располагается этот пункт.

Для выбора произвольной по порядку записи объекта вышестоящего уровня следует нажать и выбрать требуемую запись в открывшемся окне.

В системном меню (Рисунок 6) расположены кнопки, выполняющие различные системные функции.

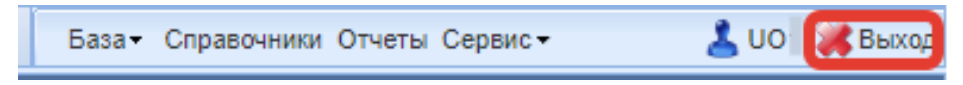

#### Рисунок 6 - Системное меню

В области данных, в зависимости от выбранного пункта, могут отображаться (Рисунок 7):

| Название                                           | Значение              |   |
|----------------------------------------------------|-----------------------|---|
| E Руководитель                                     |                       | 1 |
| Должность руководителя                             |                       |   |
| ФИО руководителя                                   |                       |   |
| Телефон руководителя                               |                       |   |
| E-Mail руководителя                                |                       |   |
| Личный сайт (блог)                                 |                       |   |
| Адрес официального сайта ОО                        |                       |   |
| Междугородный телефонный код                       |                       |   |
| Телефоны (через запятую, без кода междугор.вызова) |                       |   |
| Факсы ОО (через запятую, без кода междугор.вызова) |                       |   |
| E-mail OO                                          | arbagschool@yandex.ru |   |
| Реализует дополнительные образовательные программы |                       |   |
| 🚊 Данные о лицензии                                |                       |   |
| Серия, номер бланка лицензии                       |                       |   |
| Рег. номер лицензии                                |                       |   |
| Дата выдачи лицензии                               |                       |   |
| Дата оконч. лицензии                               |                       |   |
| Бессрочная лицензия                                |                       |   |

Рисунок 7 - Область данных

В окне данных может отображаться любая комбинация описанных выше элементов области данных (например, только список записей или только карточка объекта; список записей и карточка объекта, соответствующая выбранной записи).

Обновление информации происходит при нажатии кнопки Softobute

Просмотр значений всех атрибутов выбранной записи объекта происходит в карточке объекта. Если у объекта небольшое количество атрибутов (1-3 атрибута), то карточка может отсутствовать. В этом случае просмотр значений атрибутов осуществляется в списке записей.

В области данных также располагается группа кнопок дополнительных действий (Рисунок 8):

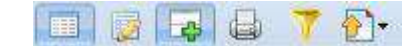

Рисунок 8 - Группа кнопок дополнительных действий

В ней располагаются следующие кнопки:

- включить/отключить редактирование списка. Если кнопка нажата, то данные можно редактировать прямо в списке, дважды нажав левой кнопкой мыши по полю, которое необходимо изменить;

- показать/скрыть редактор данных. Если кнопка не нажата, то карточка объекта не отображается;

открыть вкладку предварительного просмотра. Открывает вкладку, где будет отображен список таким, каким он будет выведен на печать (печать осуществляется оттуда же);

 показать/скрыть строку фильтра. Если кнопка нажата, то отображается строка фильтра, который, по сути, представляет собой разновидность поиска;

한 - экспортировать данные.

В системе применяются стандартные команды, основные из которых приведены в Таблице 2.

Таблица 2 – Стандартные команды

| Стандартная операция                  | Описание операции                             |
|---------------------------------------|-----------------------------------------------|
| Нажать на кнопку                      | Поставить курсор на кнопку и нажать 1 раз на  |
|                                       | левую клавишу мыши                            |
| Выбрать название, поле, строку и т.п. | Поставить курсор на выбранном названии,       |
|                                       | поле, строке и т.п. и нажать на левую клавишу |
|                                       | мыши                                          |
| Установить флажок                     | 💟 Выделить все                                |
| Выбрать данные из справочника         | 1 раз нажать на редактируемом поле левой      |
|                                       | кнопкой мыши (значок изменится на 💌) и        |
|                                       | после этого, нажав на значок 💌, выбрать       |
|                                       | нужное значение из открывшегося справочника   |

Основные элементы пользовательского интерфейса системы в Руководстве обозначаются терминами, приведёнными в Таблице 3.

Таблица 3 - Термины, обозначающие элементы интерфейса

| Термин                                         | Элемент интерфейса         |
|------------------------------------------------|----------------------------|
| раскрывающийся список                          | Библиотекарь<br>Посетитель |
| кнопка сохранения отредактированной формы      | Сохранить                  |
| кнопка отмены ввода в редактированной<br>форме | Отменить                   |
| кнопка очистки ввода в редактированной форме   | 📎 Очистить                 |

| Термин                                                         | Элемент интерфейса |
|----------------------------------------------------------------|--------------------|
| кнопка обновления редактированной формы                        | Обновить           |
| кнопка добавления новой записи                                 | Ф Добавить         |
| кнопка удаления выбранной записи                               | 😂 Удалить          |
| кнопка применения изменений                                    | Применить          |
| кнопка включения/отключения<br>редактирования списка           |                    |
| кнопка отображения/скрытия редактора<br>данных                 |                    |
| кнопка для открытия вкладки<br>предварительного просмотра      |                    |
| кнопка отображения/скрытия строки фильтра                      | 7                  |
| кнопка позволяющая произвести экспорт<br>данных текущей формы  | <u>}</u> .         |
| кнопка позволяющая произвести импорт<br>данных в текущую форму | База -             |
| кнопка доступа к справочной информации<br>подсистемы           | Справочники        |
| кнопка доступа к отчётам подсистемы                            | Отчеты             |
| кнопка доступа к дополнительным<br>возможностям подсистемы     | Сервис -           |
| кнопка выхода из закрытой части подсистемы                     | 🗶 Выход            |
| поле ввода                                                     | Василий            |

| Термин                       | Элемент интерфейса    |
|------------------------------|-----------------------|
| снятый флажок                |                       |
| установленный флажок         |                       |
| вкладки                      | 🔲 Структура проекта 🕂 |
| выбор данных из справочников | *                     |

Навигация по заполненным формам осуществляется с помощью навигационных элементов постраничного просмотра.

#### Таблица 4. Элементы навигации

| Стандартная операция                 | Элемент интерфейса                              |
|--------------------------------------|-------------------------------------------------|
| Переместиться на страницу вперёд     | N 4 ()                                          |
| Переместиться на последнюю страницу  | N 4 ()                                          |
| Переместиться на предыдущую страницу | M 4 (II)                                        |
| Переместиться на первую страницу     | N 4 (I)                                         |
| Постраничная прокрутка (скроллинг)   | I4 4 (I)→ > > > > > > > > > > > > > > > > > > > |

Если количество одновременно отображаемых элементов заполненных форм не позволяет полностью просмотреть всю информацию, то можно увеличить количество одновременно отображаемых записей на странице. Для этого необходимо нажать на стрелку вниз ( по 10 ) и выбрать вариант ( по 10 ) или более (Рисунок 9).

| 14 4 🕕 — 🖬 I                            | 😂 По: 10 💌 🔍 Приск 🕶 | × ₽      | 1-10 из 695/1(7 |
|-----------------------------------------|----------------------|----------|-----------------|
| Название                                | 5                    | Значение |                 |
|                                         | 20                   |          | ***             |
| 1                                       | 50                   |          |                 |
|                                         | 100                  |          |                 |
| 1 · · · · · · · · · · · · · · · · · · · | 500                  | ·        |                 |

Рисунок 9 - Изменение количества одновременно отображаемых элементов Общее количество элементов указано с правой стороны экрана (Рисунок 10).

| и ч 🕕 🛶 ма на на на на на на на на на на на на на | Q × | 1-10 из 695/1(7 |
|---------------------------------------------------|-----|-----------------|

Рисунок 10 - Количество элементов

На рисунке изображено, что отображаются элементы форм с 1 по 10 (1-10), всего элементов 695, отображена первая страница списка (/1), всего страниц 70 (70).

Форма для поиска информации расположена на панели задач и позволяет осуществлять поиск в любом поле выбранной формы (Рисунок 11).

| Q Поиск •  | × P     |  |
|------------|---------|--|
| <b>D</b> 1 | 1 177 1 |  |

Рисунок 11 - Поисковая форма

Искомая информация указывается в поле ввода. Поиск может проводиться не только по полному слову, но и по его части.

Чтобы упростить визуальный поиск в отдельных полях формы, можно воспользоваться «фильтром». Для этого надо нажать на кнопку (<sup>117</sup>) расположенную на панели задач. Появится дополнительное поле с фильтром.

## 6. Работа с «Реестром образовательных организаций и органов управления образованием»

При входе в систему, пользователь видит слева меню (Рисунок 12). Для доступа к остальным таблицам необходимо нажать на плюсик рядом с таблицей «Реестр организаций системы образования».

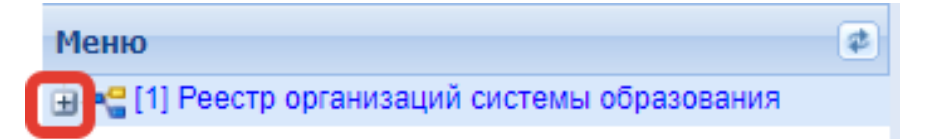

Рисунок 12 – Разворачивание меню таблиц реестра

После этого меню будет иметь следующий вид (Рисунок 13):

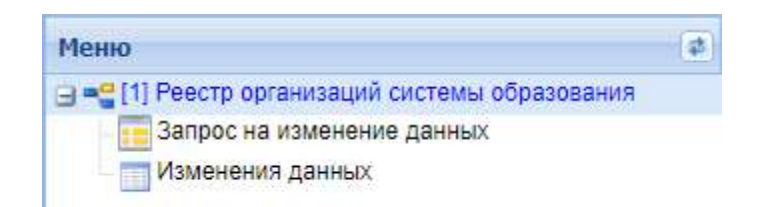

Рисунок 13 - Меню таблиц реестра

Перечень таблиц реестра:

- Реестр организаций системы образования таблица, содержащая только одну запись с данными ОО;
- 2) Запрос изменения данных таблица, в которую добавляются только изменения в данных ОО, которые необходимо внести в реестр;
- Изменение данных таблица, содержащая информацию об изменениях в реестре, внесённых региональным органом по запросу ОО.

**Примечание:** перечень таблиц и объем данных доступных для редактирования зависит от уровня пользователя. Специалисту управления образования доступно редактирование данных по МОУО и подведомственным ОО.

ОО может изменять некоторые данные об организации самостоятельно, остальное осуществляется при помощи заполнения запроса на изменение данных.

Поля, отображенные черным, может редактировать сама образовательная организация (Рисунок 14).

| Ð | Юридический адрес                                                     |                                        |
|---|-----------------------------------------------------------------------|----------------------------------------|
|   | Почтовый индекс юридического адреса                                   |                                        |
|   | <ul> <li>Юридический адрес образовательного<br/>учреждения</li> </ul> |                                        |
| Е | Фактический адрес                                                     |                                        |
|   | Тип населенного пункта                                                | Город населением 100-450 тыс. человек. |
|   | Наименование населенного пункта                                       |                                        |
|   | Почтовый индекс фактического адреса                                   |                                        |
|   | Фактический адрес образовательного учреждения                         |                                        |
| Ε | Руководитель                                                          |                                        |
|   | Должность руководителя                                                | Директор                               |
|   | ФИО руководителя                                                      |                                        |
|   | Телефон руководителя                                                  |                                        |
|   | E-Mail руководителя                                                   |                                        |
| 1 | Личный сайт (блог)                                                    |                                        |
|   | Адрес официального сайта ОО                                           |                                        |
| - | Междугородный телефонный код                                          |                                        |
|   | Телефоны (через запятую, без кода<br>междугор.вызова)                 |                                        |
|   | Факсы ОО (через запятую, без кода<br>междугор.вызова)                 |                                        |
|   | E-mail OO                                                             |                                        |
| 1 | Реализует дополнительные образовательные программы                    |                                        |
|   |                                                                       |                                        |

Рисунок 14 – Внесение сведений об ОО

После изменения значения этих полей необходимо нажать кнопку «Сохранить» внизу экрана.

Для изменения других данных ОО необходимо заполнить запрос, для этого:

- перейти в таблицу «Запрос изменения данных» (Рисунок 15, цифра 1);
- заполнить данные, которые изменились (Рисунок 15, цифра 2);
- После заполнения запроса необходимо нажать кнопку «Сохранить» (Рисунок 15, цифра 3).

| зедите фильтр 🛛 🗶 🖶 🗉                          | Запро                                                                   | с на изменение данных |
|------------------------------------------------|-------------------------------------------------------------------------|-----------------------|
| еню                                            | Название                                                                | Значение              |
| 1 = [1] Реестр организаций системы образования | Наименование ОО                                                         |                       |
| Запрос на изменение данных                     | Сокращенное наименование ОО                                             |                       |
| Изменения данных                               | Тип организационно-правовой формы                                       |                       |
|                                                | - Тип ОО                                                                |                       |
|                                                | Вид ОО                                                                  |                       |
|                                                | — Тип организации                                                       |                       |
|                                                | - инн                                                                   |                       |
|                                                | -   KNN                                                                 |                       |
| Танель Навигации                               | <ul> <li>Номер государственной регистрации в ЕГРН<br/>(ОГРН)</li> </ul> | ол                    |
| Реестр организаций системы образования         | OKATO                                                                   |                       |
| Государственное бюджетное учреждение           | октмо                                                                   |                       |
|                                                | Юридический адрес                                                       |                       |
|                                                | Почтовый индекс юридического адреса                                     |                       |
|                                                | <ul> <li>Юридический адрес образовательного<br/>учреждения</li> </ul>   |                       |
|                                                | Фактический адрес                                                       |                       |
|                                                | Тип населенного пункта                                                  |                       |
|                                                | Наименование населенного пункта                                         |                       |
|                                                | Почтовый индекс фактического адреса                                     |                       |
|                                                | Фактический адрес образовательного                                      |                       |

Рисунок 15 – Заполнение запроса на изменение данных

После сохранения, в таблице «Изменение данных», появится запись о состоянии запроса и внесении изменений (Рисунок 16, цифра 1). Если выбрать определённую запись изменения данных.

| Структура проекта                          | +                                   | База - Справ     | аочники Сервис • 🤰 БСН 🛛 🎉 Быход |
|--------------------------------------------|-------------------------------------|------------------|----------------------------------|
| Введите фильтр 🛛 🗶 🔄 🗉                     | Нам                                 | спення данных    |                                  |
| Иеню 🕴                                     | 🔁 Обновить 🔲 📮 😓 📍 🏰                |                  |                                  |
| 🖃 🍣 [1] Реестр организаций системы образов | # Отметка времени Попьзователь      | Сообщение        | Статус                           |
| [1] Запрос на изменение данных             | 1 24.04.2022 21:00 SCH510001        |                  | На рассмотрении                  |
| <pre></pre>                                | 2                                   | 147.0            |                                  |
| Панель Наямгания                           | 14 4 11 V VI & Ro: 1000 V K Holick- | × P              | Записи 1-1 из 17 Страница 1 (1)  |
|                                            | Название                            | Значение         |                                  |
| Реестр организаций системы »               | Отметка времени                     | 24.04 2022 21:00 |                                  |
|                                            | Concentration .                     | SCH510001        |                                  |
|                                            | Сообщение                           |                  |                                  |
|                                            | Статус                              | На рассмотрении  |                                  |

Рисунок 16 – Просмотр внесённых изменений